### 信達國際證券有限公司

### 網上客戶手冊

2016年11月

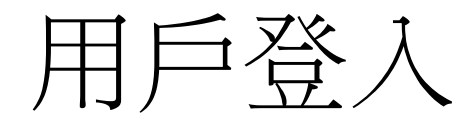

• 客戶只需要到信達國際網站-http://www.cinda.com.hk/,在網站左方 選擇股票,然後點擊「登入」

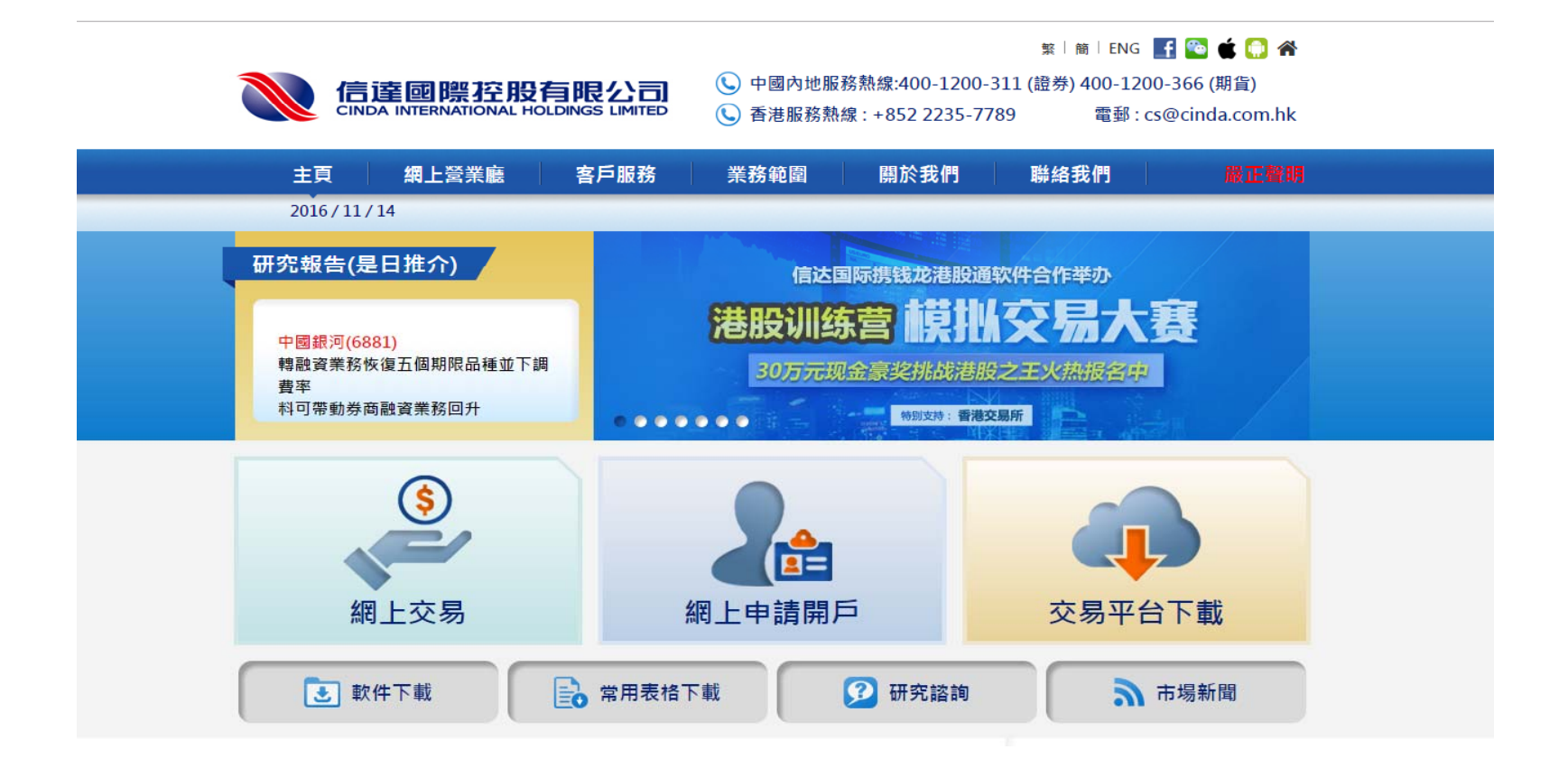

帳戶登入

- 請輸入「戶口號碼」、「密碼」及「驗證碼」,然後再按「登入」
- 閱讀通知及風險披露聲明
- 客戶在輸入戶口號碼和密碼後,會看到以下通知及風險披露聲明,請閱 讀後點擊「同意」繼續

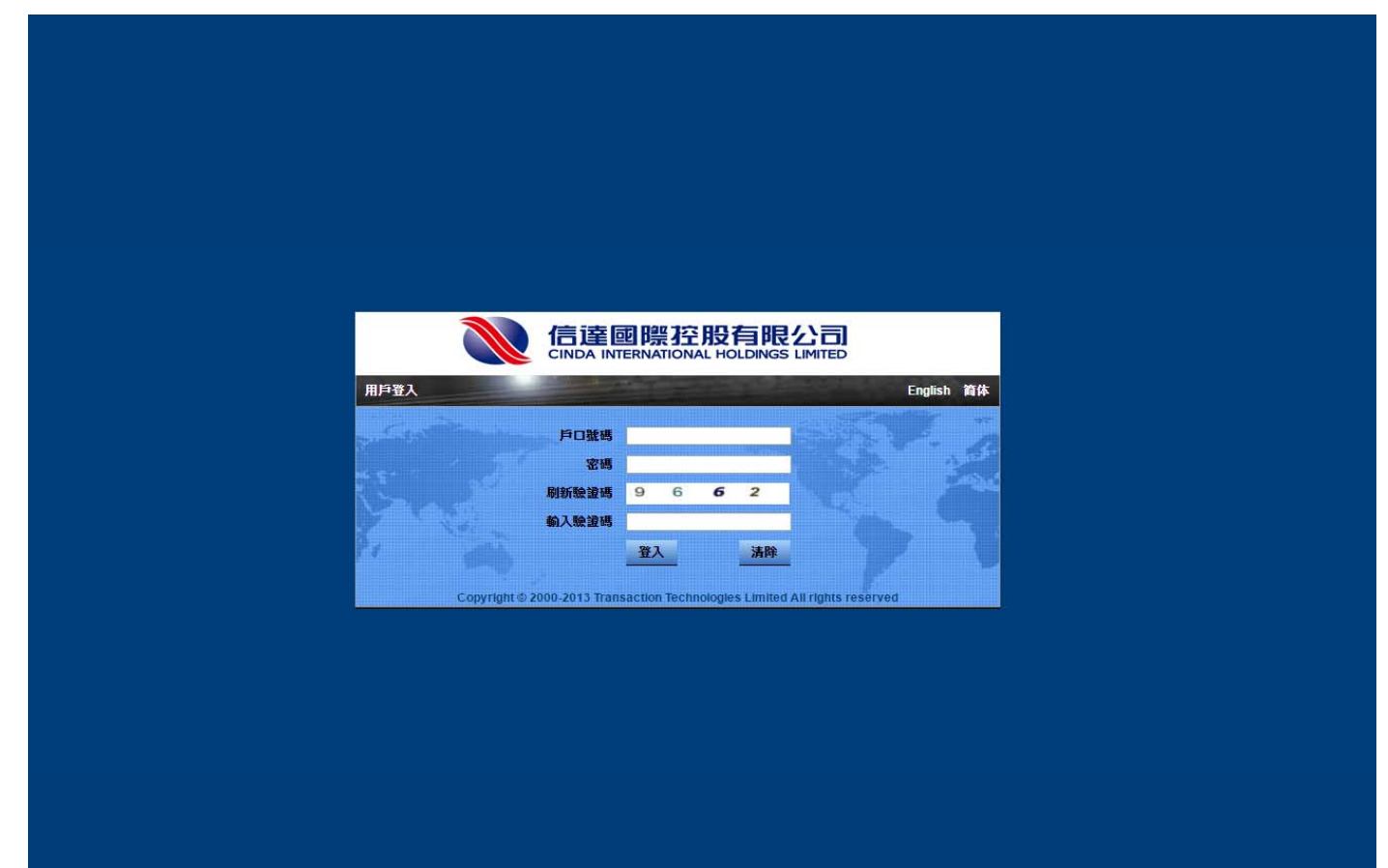

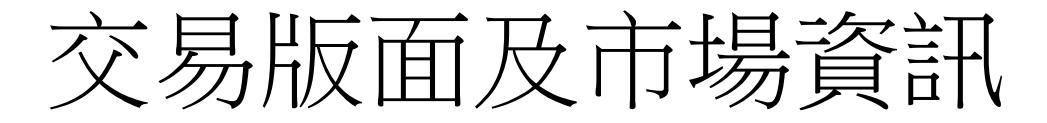

- 登入交易系統後,包括「證券買賣」、「我的證券組合」、「當天交易」、
  「已完成交易查詢」、「交易記錄」、「認購新股」和「帳戶管理」等。
- 客戶可以在交易平臺的右方(如下圖)輸入所需要查看的股票代號得到該股票的價格。

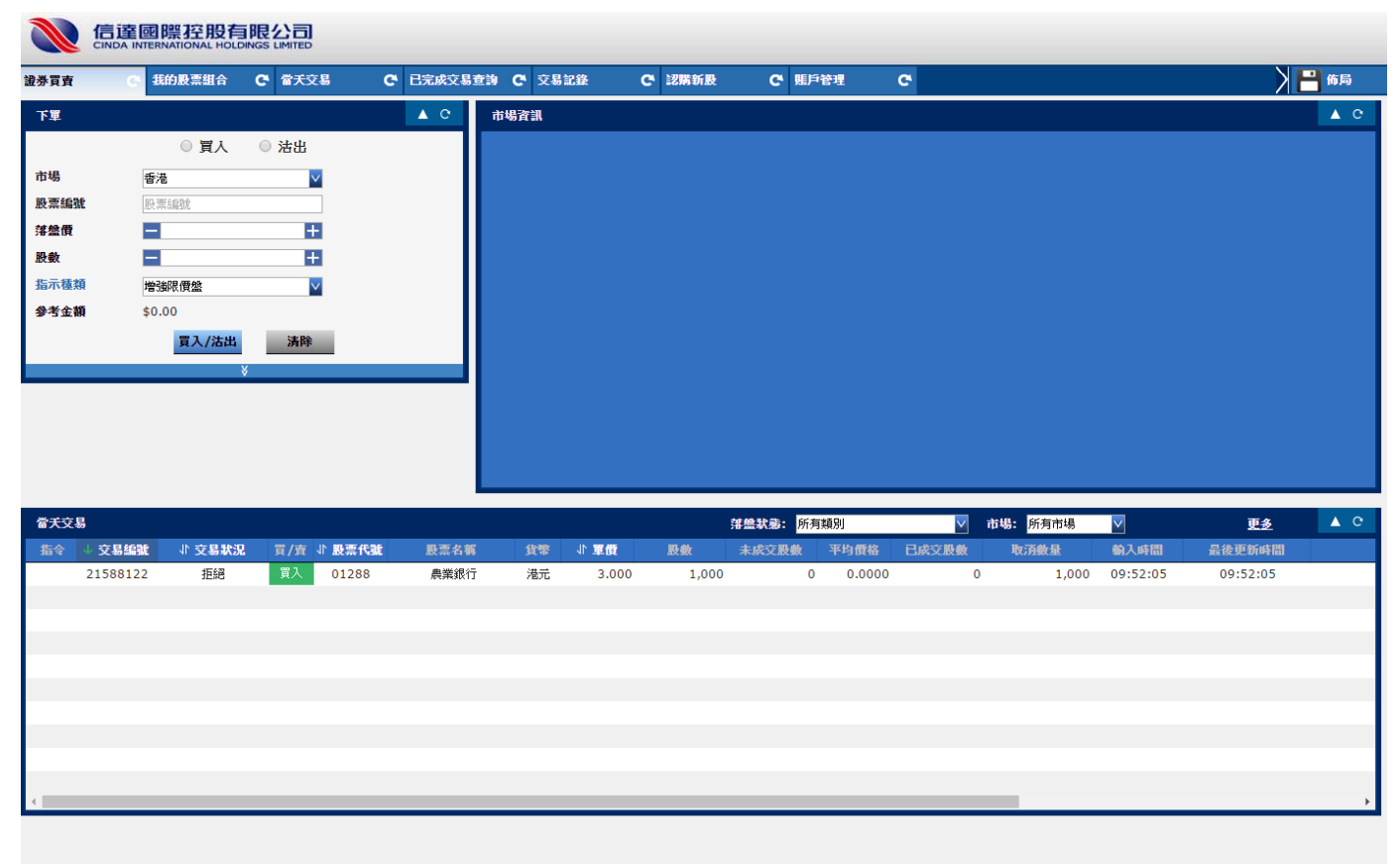

設置

 可設定語言(英文、繁體中文及簡體中文)、偏好(升跌顔色)、外 觀(版面顏色)、用戶(修改密碼)及提醒設置。

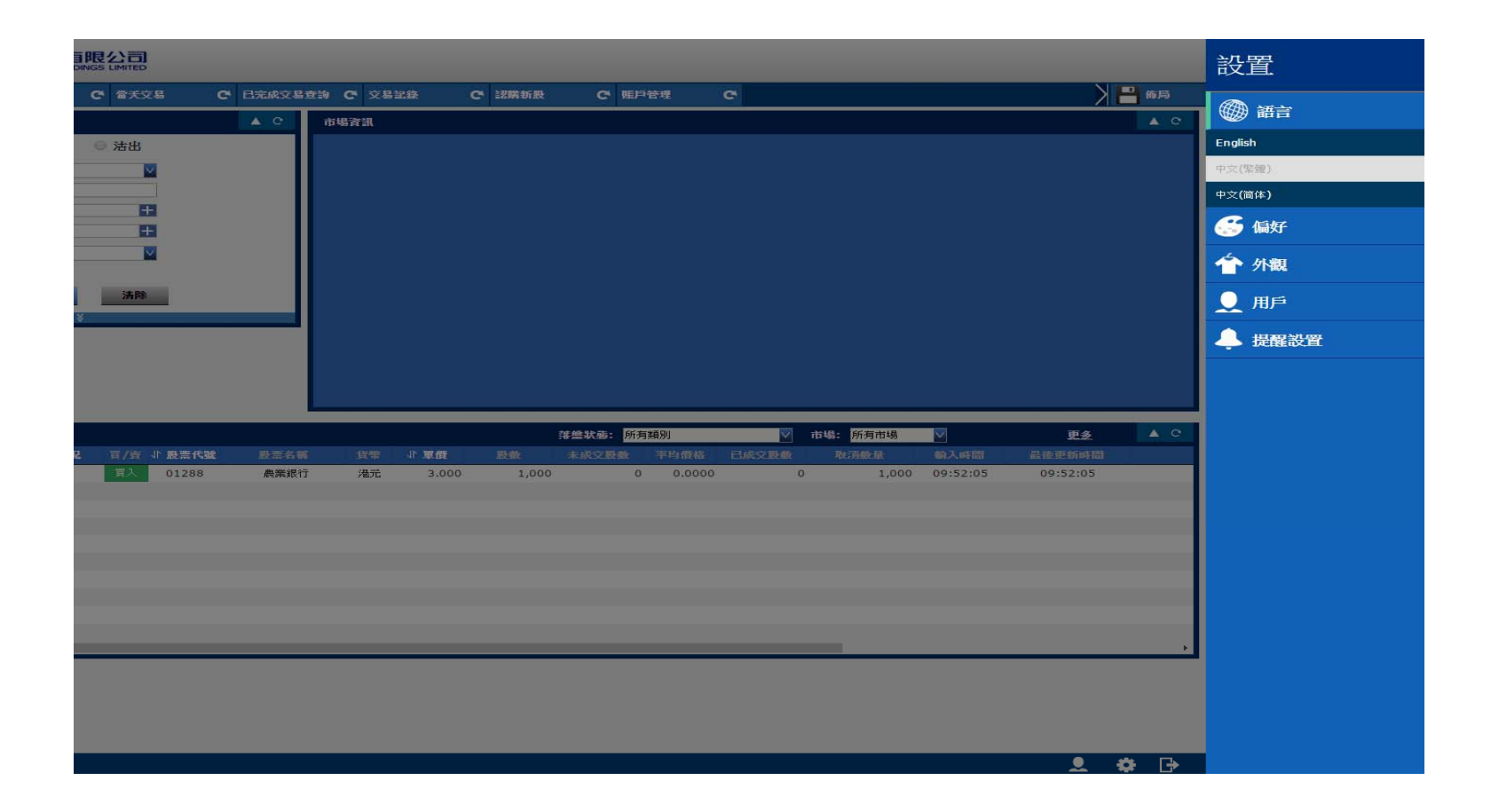

## 證券買賣

- 客戶可以在交易平臺左方的「證券買賣」中進行證券交易。
- 進行交易時,客戶需要先輸入「股票代號」、「單價」、「股數」以及「指示種類」,然後根據需要點擊「買入」或「沽出」。
- 客戶需要重新輸入密碼,並點擊「傳送」再次確認。
- 當信達國際證券有限公司收到客戶指令後,交易平臺會顯示以下確認 頁,當市場上有預設的價格,並能在市場上配對後,交易就會成功。
   客戶可以點擊「返回交易版面」繼續。

| T.W.   |            |          | AC |              |             |             |                                                                                                    |     |
|--------|------------|----------|----|--------------|-------------|-------------|----------------------------------------------------------------------------------------------------|-----|
|        | 0 84       | · (±.4)  |    | 361136313614 | 市場:         | 香港          |                                                                                                    |     |
|        | - AA       | e vam    |    |              | 股票编数:       | 01288       |                                                                                                    |     |
| 10.499 | 御港         | <b></b>  |    |              | 股票名稱:       | <b>農業銀行</b> |                                                                                                    |     |
| 股票编辑   | 01288      |          |    |              | 洋型信:<br>時数: | 1.000       |                                                                                                    |     |
| 洋盤價    | - 3        | E        |    |              | 買賣方向:       | 沽出          |                                                                                                    |     |
| 股數     | 1,000      |          |    |              | 指示種類:       | 增強限價值       |                                                                                                    |     |
| 指示種類   | 增強限價盤      | <b>X</b> |    |              | 總金額:        | 港元3,000.00  | le la companya de la companya de la companya de la companya de la companya de la companya de la companya de la | _   |
| 参考全额   | \$3,000.00 |          |    |              | 常送          | 取消          |                                                                                                    |     |
|        | 活出         | 清降       |    |              |             |             |                                                                                                    | 100 |
|        |            |          |    |              |             |             |                                                                                                    |     |

交易種類

於進行買賣的方格內的「指示種類」,客戶可選擇不同種類進行買賣。

#### 1 競價盤

- 競價盤是沒有指定價格的買賣盤,在輸入系統後按最終參考平衡價格 進行對盤。未成交的競價盤會在持續交易時段開始前自動取消。
- 2 競價限價盤
- 競價限價盤是有指定價格的買賣盤。指定價格等同最終參考價格或較 最終參考平衡價格更具競爭力的競價限價盤。可按最終參考平衡價格 進行對盤。未能配對而輸入價格不偏離按盤價九倍或以上的競價限 價盤,將一概轉為限價盤,並自動轉往當日的持續交易時段。
- 3限價盤
- 容許以指定價格進行對盤。
- 4 增強限價盤
- 最多可以同時與五條候隊伍進行配對。輸入賣盤價可以較對手最佳買 盤低四個價格或買盤價可以較對手最佳賣盤價格高四個價格。未能成 交的餘額會保留在系統內,並轉為原先指定限價的一般限價盤。

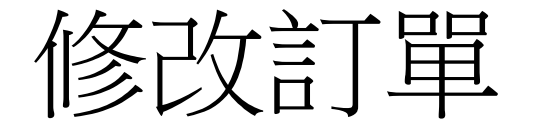

- 如需要修改訂單,客戶可以在交易平臺下方的「交易查詢」中,尋找 需要修訂的訂單。在該訂單編號的左方,會有一個「M」字圖示,客 戶需要點擊該「M」字圖示,開始修改訂單。點擊「M」圖示後,客 戶會看到以上版面,在修改版面中,客戶可以重新輸入「新單價」及 /或「新股數」。
- 當客戶于上頁版面點擊「傳送」後,就可以看到以下的確認版面。

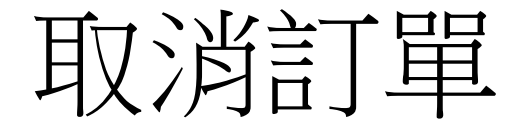

 如需取消訂單,客戶可以在交易平臺下方的「交易查詢」,尋找需要 取消的訂單。在該訂單編號的左方,會有一個「X」字圖示,客戶需 要點擊該「X」字,開始取消訂單點擊「X」圖示後,客戶會看到以上 版面,在取消版面中,客戶輸入密碼後點擊「傳送」繼續。

| 當天交易 |          |        |     |        |      | <mark>落盤狀態:</mark> 所有 | 類別    | Y     | 市場: <mark>所有市場</mark> | Y      | 更多    | <b>▲</b> C |            |          |  |
|------|----------|--------|-----|--------|------|-----------------------|-------|-------|-----------------------|--------|-------|------------|------------|----------|--|
| 指令   | ↓交易編號    | ↓ 交易狀況 | 買/査 | ↓ 股票代批 | 股票名稱 | 貸幣                    | ∜ 單價  | 股數    | 未成交股數                 | 平均價格   | 已成交股數 | 取消數量       | 輸入時間       | 最後更新時間   |  |
| x 🖉  | 21588173 | 已排隊    | 買入  | 01288  | 農業銀行 | 港元                    | 3.000 | 1,000 | 1,000                 | 0.0000 | 0     | (          | ) 10:03:29 | 10:03:29 |  |

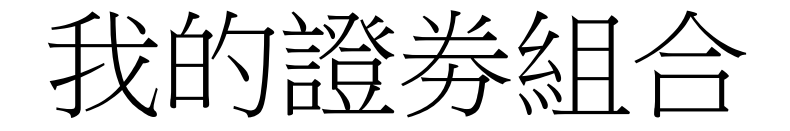

• 可查詢客戶購買力、可提取結餘及持有股票。

|              | 室國際控股有限公司       |                   |            |           |                       |              |            |              |           |
|--------------|-----------------|-------------------|------------|-----------|-----------------------|--------------|------------|--------------|-----------|
| 證券買賣         | C 我的股票組合 C 當天交易 | C 已完成交易查          | E韵 C' 交易記錄 | C 認購新股    | で 乗戶管理 の              | 3            |            | Χ            | 💾 佈局      |
| 概覽           |                 | ▲ C               | 帳戶總結餘      |           |                       |              |            |              | A C       |
|              | 購買力(港元)         | 196,944.77        | 貨幣         | 已結算結餘     | 到期结餘                  | 今日確認買/沽      | 待結算結餘      | 結餘           |           |
|              | 可提取結餘(港元)       | 0.00              | *          | 0.00      | 0.00                  | 0.00         | 0.00       | 0.00         | _         |
|              | 總市值(港元)         | 0.00              |            | 0.00      | 0.00                  | 0.00         | 0.00       | 0.00         |           |
|              | 按揭價值(港元)        | 0.00              |            |           |                       |              |            |              |           |
|              | 已結算結餘(港元)       | 0.00              |            |           |                       |              |            |              | _         |
|              | 賬戶總結餘(港元)       | 0.00              | ◀ ◀ 1 /1 ► | ▶  \$     |                       |              |            |              | 1-3 共 3 條 |
|              |                 |                   | 4          |           |                       |              |            |              | Þ         |
| 資産配置         |                 |                   |            |           | 市場: <mark>所有市場</mark> | $\checkmark$ | 股票幣別: 所有貨幣 | $\checkmark$ | ▲ C       |
| ↓ 股票編號       | ↓ 股票名稱          | 11 <b>貨幣</b> 11 見 | 【面結存 ↓↑ 排  | 隊買入 ↓ 排隊法 | 出 ↓ 確認買入              | ↓ 確認沽出       | ↓ 可用結存     | ↓ 股票現值       | ↓ 参考價     |
| HKEX         | #1 385 AB 47    | ` <b>₩</b> →      |            | 1.000     |                       |              |            | 0.00         | 0.44      |
|              |                 |                   |            |           |                       |              |            |              |           |
| $\hat{\sim}$ |                 |                   |            |           |                       |              |            | •            | ð 🕞       |

當天交易

 在返回交易版面後,客戶可以在交易平臺底部的交易查詢頁,看到有 關交易記錄。

| 南東南  | C <sup>4</sup> 我 | 的股票組合  | C 當天交 | 5 <b>5</b> C | 已完成交易查詢 | C <sup>4</sup> 交易計 | 29    | С 認購新設 | C 照户i                   | 塑      | C     |          |                         |          | 💾 佈局 |
|------|------------------|--------|-------|--------------|---------|--------------------|-------|--------|-------------------------|--------|-------|----------|-------------------------|----------|------|
| 當天交易 | 1                |        |       |              |         |                    |       | į      | 薄盤狀態: <mark>所有</mark> 調 | 續別     |       | 市場: 所有市場 | $\overline{\mathbf{v}}$ |          | ▲ (  |
| 指令   | ↓ 父易編號           | ↓ 交易状況 | 頁/寶   | ↓ 股票代藏       | 股票名稱    | 貨幣                 | 11 重價 | 股數     | 未成交股數                   | 平均價格   | 已成交股數 | 取消數量     | 輸入時間                    | 最後更新時間   |      |
|      | 21588173         | 已排隊    | 買入    | 01288        | 農業銀行    | 港元                 | 3.000 | 1,000  | 1,000                   | 0.0000 |       | 0 0      | 10:03:29                | 10:03:29 |      |
|      | 21588166         | 已取消    | 買入    | 01288        | 農業銀行    | 港元                 | 3.000 | 1,000  | 0                       | 0.0000 |       | 0 1,000  | 10:01:34                | 10:01:46 |      |
|      | 21588122         | 拒絕     | 買人    | 01288        | 農業銀行    | 港元                 | 3.000 | 1,000  | 0                       | 0.0000 | 1     | 0 1,000  | 09:52:05                | 09:52:05 |      |
|      |                  |        |       |              |         |                    |       |        |                         |        |       |          |                         |          |      |
|      |                  |        |       |              |         |                    |       |        |                         |        |       |          |                         |          |      |
|      |                  |        |       |              |         |                    |       |        |                         |        |       |          |                         |          |      |
|      |                  |        |       |              |         |                    |       |        |                         |        |       |          |                         |          |      |
|      |                  |        |       |              |         |                    |       |        |                         |        |       |          |                         |          |      |
|      |                  |        |       |              |         |                    |       |        |                         |        |       |          |                         |          |      |
|      |                  |        |       |              |         |                    |       |        |                         |        |       |          |                         |          |      |
|      |                  |        |       |              |         |                    |       |        |                         |        |       |          |                         |          |      |
|      |                  |        |       |              |         |                    |       |        |                         |        |       |          |                         |          |      |
|      |                  |        |       |              |         |                    |       |        |                         |        |       |          |                         |          |      |
|      |                  |        |       |              |         |                    |       |        |                         |        |       |          |                         |          |      |
|      |                  |        |       |              |         |                    |       |        |                         |        |       |          |                         |          |      |
|      |                  |        |       |              |         |                    |       |        |                         |        |       |          |                         |          |      |
|      |                  |        |       |              |         |                    |       |        |                         |        |       |          |                         |          |      |
|      |                  |        |       |              |         |                    |       |        |                         |        |       |          |                         |          |      |
|      |                  |        |       |              |         |                    |       |        |                         |        |       |          |                         |          |      |
| • •  | 1 / 1 🍉 🕨        | 0      |       |              |         |                    |       |        |                         |        |       |          |                         |          |      |
|      |                  |        |       |              |         |                    |       |        |                         |        |       |          |                         |          |      |

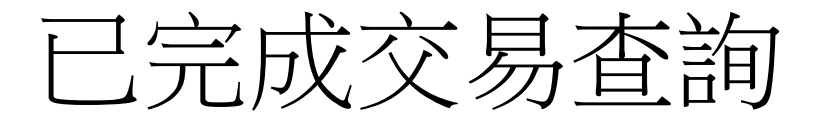

客戶在交易平臺查看歷史交易記錄。亦可選取不同時段的記錄,包括本星期、過往2星期、過往3星期、過往1個月或過往3個月,並以不用的交易總類獲得相關資料。而客戶的交易日期、交收日期、指令等資料,也一目了然。

| うしょう ほう ほう ほう ほう ほう しょうしょう しょうしん しょうしん しょうしょう しょうしん しょうしん しょうしん しょうしん しょうしん しょうしん しょうしん しょう しょうしん しょうしん しょうしん しょうしん しょうしん しょうしん しょうしん しょうしん しょうしん しょうしん しょうしん しょうしん しょうしん しょうしん しょうしん しょうしん しょう しょうしん しょうしん しょうしん しょうしん しょうしん しょうしん しょうしん しょうしん しょうしん しょうしん しょうしん しょうしん しょうしん しょうしん しょうしん しょうしん しょうしん しょうしん しょう しょう しょう しょう しょう しょう しょう しょう しょう しょう | 的股票組合 С 省 | 新文易 <u>C</u> i | 日完成交易查詢 😋 交易 | ih (5  | 認購新股     | で 馬戸管理          | C        |         | ) 💾 佈局    |
|----------------------------------------------------------------------------------------------------|-----------|----------------|--------------|--------|----------|-----------------|----------|---------|-----------|
| 記錄                                                                                                    |           |                |              |        |          |                 |          |         | 1         |
| 證券交易記錄                                                                                                    |           |                |              |        | 查詢日期 201 | 6-10-18 📑 🚊 201 | 16-11-14 | 查詢狀態:   | 所有類別      |
| ↓ 落盤編號                                                                                                    | ↓ 股票編載    | ↓↑ 買/沽         | 茅盤價          | 股數     | 已成交股數    | 平均成交價           | ↓ 落盤狀態   | ↓ 指示種類  | ↓ 輸入時間    |
| 21575338                                                                                                    | 01658     | 沽出             | 4.180        | 10,000 | 10,000   | 4.1800          | 已完成      | 超級增強限價盤 | 2016-10-2 |
| 21574865                                                                                                    | 08280     | 沽出             | 1.300        | 10,000 | 10,000   | 1.3000          | 全數成交     | 超級增強限價盤 | 2016-10-2 |
| 21574856                                                                                                    | 01658     | 買入             | 4.220        | 10,000 | 10,000   | 4.2200          | 已完成      | 超級增強限價盤 | 2016-10-2 |
| 21569455                                                                                                    | 01288     | 買入             | 3.200        | 0      | 0        | 0.0000          | 已取消      | 超級增強限價盤 | 2016-10-2 |
| 21568108                                                                                                    | 00460     | 沽出             | 1.820        | 30,000 | 30,000   | 1.8200          | 已完成      | 超級增強限價盤 | 2016-10-1 |
| 21567435                                                                                                    | 01658     | 沽出             | 4.760        | 30,000 | 30,000   | 4.7600          | 已完成      | 超級增強限價盤 | 2016-10-1 |
|                                                                                                    |           |                |              |        |          |                 |          |         |           |

# 認購新股

• 以電子認購 (EIPO)形式認購新股。

|      | 信達國際 控股有<br>CINDA INTERNATIONAL HOLD | 限公司<br>DINGS LIMITED |                  |               |                 |       |             |
|------|--------------------------------------|----------------------|------------------|---------------|-----------------|-------|-------------|
| 證券買賣 | C 我的股票組合                             | C 當天交易               | C 已完成交易查询 C 交易記錄 | C 認購新股 C 照戶管理 | C               |       | ) 💾 佈局      |
| 認購新服 | Ł                                    |                      |                  |               |                 |       | ▲ C         |
| 41   | 股票編號                                 | 股票名稱                 | ↓ 發行日期           | ↓ 截止日期        | 11 招股價          | 認購單位  |             |
| 0    | 8360                                 | 利駿集團香港               | 2016-06-29       | 2016-07-04    | 0.640 - 0.640   | 4,000 | 已截止認購       |
| 0    | 06816                                | PROSPERCONS          | 2016-06-30       | 2016-07-07    | 1.250 - 1.250   | 2,000 | 已截止認購       |
| 0    | 06196                                | 鄭州銀行                 | 2015-12-11       | 2015-12-15    | 4.210 - 4.210   | 1,000 | 已截止認購       |
| 0    | 06186                                | GOODBABYCHINA        | 2016-01-28       | 2016-02-01    | 3.760 - 3.760   | 1,000 | 已截止認購       |
| 0    | 06099                                | 招商證券                 | 2016-09-27       | 2016-09-29    | 12.780 - 12.780 | 200   | 已截止認購       |
| 0    | 3689                                 | 康華醫療                 | 2016-10-27       | 2016-10-31    | 14.500 - 14.500 | 200   | 已截止認購       |
| 0    | 3678                                 | 弘業期貨                 | 2015-12-16       | 2015-12-18    | 2.980 - 2.980   | 1,000 | 已截止認購       |
| 0    | 3600                                 | 現代牙科                 | 2015-12-03       | 2015-12-07    | 4.900 - 4.900   | 1,000 | 已截止認購       |
| 0    | 2869                                 | 綠城服務                 | 2016-06-28       | 2016-06-30    | 2.200 - 2.200   | 2,000 | 已截止認購       |
| 0    | 2738                                 | 華津國際控股               | 2016-04-05       | 2016-04-07    | 2.480 - 2.480   | 2,000 | 已截止認購       |
| 0    | 2289                                 | 創美藥業                 | 2015-12-02       | 2015-12-04    | 8.600 - 8.600   | 500   | 已截止認購       |
| 0    | 2278                                 | 海藍控股                 | 2016-06-30       | 2016-07-05    | 4.580 - 4.580   | 1,000 | 已截止認購       |
| 0    | 02239                                | 國微技術                 | 2016-03-16       | 2016-03-18    | 3.880 - 3.880   | 1,000 | 已截止認購       |
| 0    | 01799                                | 新特能源                 | 2015-12-17       | 2015-12-21    | 9.280 - 9.280   | 400   | 已截止認購       |
| 0    | 1662                                 | 義合控股                 | 2015-12-08       | 2015-12-10    | 1.030 - 1.030   | 4,000 | 已截止認購       |
| 0    | )1633                                | 上諭集團                 | 2016-10-31       | 2016-11-02    | 1.000 - 1.000   | 3,000 | 已截止認購       |
| 0    | 01611                                | 桐成控股                 | 2016-11-09       | 2016-11-11    | 1.800 - 1.800   | 2,000 | 已截止認購       |
| 0    | 1608                                 | 偉能集團                 | 2016-11-14       | 2016-11-16    | 3.470 - 3.470   | 1,000 | 貸款 申請       |
| 0    | 01606                                | 國銀租賃                 | 2016-06-24       | 2016-06-28    | 2.450 - 2.450   | 2,000 | 已截止認購       |
| 0    | 1589                                 | 中國物流資產               | 2016-06-30       | 2016-07-06    | 3.250 - 3.250   | 1,000 | 已截止認購       |
| 0    | 1579                                 | 頤海國際                 | 2016-06-30       | 2016-07-05    | 3.420 - 3.420   | 1,000 | 已截止認購       |
|      | 1 / 2 🅨 🔰 🗇                          |                      |                  |               |                 |       | 1-21 共 34 條 |

👤 🏟 🕞

帳戶管理

#### 結單索取

客戶可以在交易平臺內,點擊「結單索取」,並選擇所需賬單種類及
 日期,我司便會把所需的日結單,透過電子郵件發給客戶。